## ПОРЯДОК НАСТРОЙКИ ЭЛВЕС-ФР-Ф ДО АСПД.

## Внимание: физическое подключение ФН (МГМ) не требуется. Если ФН был установлен внутри ФР-извлеките.

1) Произведите перепрошивку ,используя штатную процедуру,описанную в документе Инструкция по обновлению ПО (прошивки) системной платы (протокол XMODEM) (PDF, 797.35 kB)

2) При первом включении и попытке установления связи появится ошибка «Ошибка ОЗУ», перейдите в меню «Сервис» и выполните поэтапно: «Технологическое обнуление», «Установить текущие дату и время». При необходимости произведите инициализацию таблиц и операцию «Общее гашение» для обнуления накопительных итогов.

3) Установите связь с аппаратом и перейдите в меню «Таблицы», отредактируйте поля Таблицы 18 ("Fiscal storage") 7,8,9 Они необходимы для отражения обязательных реквизитов для документов ЕНВД.

| <b>Ш</b> . Тост элэйвалэ ER 4 14 0 612<br>Свойства |               | ×                           | - 🗆 ×                                    |
|----------------------------------------------------|---------------|-----------------------------|------------------------------------------|
| Драйвер ФР                                         |               | рации ФН   Чек коррекции    | ( ОФД   РНМ   Агент (ФФД 1.1)            |
| Логические устройства                              |               | Проверка связи              | Начать отчет о регистрации ККТ           |
| № 1 Устройство №1                                  | <u></u>       | Параметры обмена            | Сфолмиловать отчет о легистрании ККТ     |
| Пароль сист. администратора: 🕄                     | ) 🦓 Fisca     | al storage                  | - 🗆 ×                                    |
| Подключение: ТСР сокет                             | Поле          | Название                    | Значение                                 |
| Протокол обмена: Стандартный                       | 1             | Serial number               | 0280500022001010                         |
| Адрес: 192.168.1.212                               | 2             | Inn                         | 7721306333                               |
| Ropr TCP: 7778                                     | 3             | Rnm                         |                                          |
| Таймаут: 1000                                      | 4             | Fs serial number            | 00000000000000                           |
|                                                    | 5             | Tax system                  | 8                                        |
|                                                    | 6             | Work mode                   | 2                                        |
|                                                    | 7             | User                        | ооо "ю-ди-си"                            |
|                                                    | 8             | Operator                    | Клюев П.Н                                |
| D                                                  | 9             | Address                     | 125167 г.Москва ул.Планетная д 29 пом 1  |
|                                                    | _ 10          | Ofd name                    |                                          |
| модель: Автоопределение                            | 11            | Ofd url                     |                                          |
| Код ошибки: (ЗЛВЕС-ФР-Ф № 00)                      | 12            | Ofd inn                     | 0000000000                               |
|                                                    | 13            | Tax office url              | www.nalog.ru                             |
|                                                    | - 14          | Место расчета               | Офис                                     |
|                                                    | 15            | Эл. адр. отправителя        | example@example.org                      |
|                                                    | 16            | Признак агента              | 0                                        |
| Результат. (0) Ошибок нет                          | -             | 1                           |                                          |
| Передано: 02 28 FF 06 1E 00 00 00 37               | 31 52 51 55   | ока Максимальная длина: 128 | 20 20 20 00 02 00 00 00 00 00 00 00 00 0 |
| Принято: 021081FF1061000000                        | 0 00 00 00 00 | 001F2                       | Оператор: 30 Закрыть                     |

4)Отредактируйте рекламный текст в Таблице 4(«Текст в чеке»),добавив обязательный реквизит «Подпись кассира»

| Свойства     | saŭeens ER A  | 14.0.612                  |            |                                      |               |                  | >                    | a                                       |                      |              |          |                | - 🗆 ×                  |
|--------------|---------------|---------------------------|------------|--------------------------------------|---------------|------------------|----------------------|-----------------------------------------|----------------------|--------------|----------|----------------|------------------------|
| (<br>Драйвер | • ФР          |                           |            |                                      |               |                  |                      | рации ФН   Чек коррекции   ОФД   РН     | Н Алент (ФФ          | д 1.1)       |          |                |                        |
| _Логич       | еские устрой  | ства                      |            | 1                                    |               | роверк           | а связи              |                                         |                      |              |          | Начать отче    | го регистрации ККТ     |
| N* 1 3       | Устройство N  | =1                        | ×          |                                      | Пар           | аметры           | обмена               |                                         |                      |              |          | Сформировать ( | тчет о регистрации ККТ |
| Парол        | ль сист. адми | нистратора: 30            |            |                                      |               |                  |                      |                                         |                      |              | -        |                |                        |
| Подкл        | почение:      | ТСР сокет                 | •          |                                      | ION           | ск обору         | дования              |                                         |                      | _            | _        | Сформ. отчет с | перерегистрации ккт    |
| Прото        | жол обмена:   | Стандартный               | -          | 🆑 Ta                                 | бл            | ицы              |                      |                                         |                      | ×            |          | Запрос итс     | гов фискализации       |
| Aapeo        | 2             | 192,168,1,212             | -          | N:                                   | F             | 🆓 Tei            | ст в чеке            | -                                       |                      | . 1          |          |                |                        |
| Порт         | TCP:          | 7778                      |            | 3                                    | T             | Рял              | Запротра             | ммированные строки                      |                      | Dm           |          | Запрос итогов  | фискализ. по номеру    |
| Тайм         | avr:          | 1000                      |            | 4                                    | F             | 1                | Поллись              | Raccupa:                                |                      | фовать       | _        |                |                        |
|              |               |                           |            | 8<br>9<br>10<br>11<br>12<br>13<br>14 | H T C F B F S | 3<br>4<br>5<br>6 |                      |                                         |                      |              |          |                |                        |
| Па           | роль: 30      |                           |            | 15                                   | C.            | 7                |                      |                                         |                      |              |          |                | ^                      |
| Ma           | дель: Автос   | пределение                | -          | 17                                   | F             | 8                |                      |                                         |                      |              |          |                |                        |
| Кад аш       | ибки:         |                           |            | 18<br><                              | F             | 9<br>10<br>11    |                      |                                         |                      | ть           |          |                | - 1                    |
|              |               | [                         | ОК         |                                      |               | 12               | -                    |                                         |                      |              |          |                | *                      |
|              |               | L                         |            | -                                    |               | 13               | м-н "БВС             | -K"                                     |                      |              |          |                | >                      |
| Результат:   | (П) Пимбок    | нет                       |            |                                      | -             | 14               | довро по             | ЖАЛОВАТЬ !                              |                      | _            | Пароль:  | 30             |                        |
| Передано:    | 02.06 FE 09   | 1E 00.00.00 EE            |            | -                                    | -             | Гип: стр         | ока                  | Максимальная дл                         | 1ина: 64             | -            | Время:   | 281 MG         | Настройка свойств      |
| Принято:     | 02 83 FF      | 09   00 00 00 00 00 00 00 | 0 00 00 00 | 00 00                                | 00 0          | 0 00 00          | 00 00 00 00 00 00 00 | 0 00 00 00 00 00 00 00 00 00 00 00 00 0 | 00 00 00 00 00 00 00 | 0 00 00 00 C | Оператор | 30             | Закрыты                |

5) Откройте вкладку 11 работы с ФН ,перейдите на закладку РНМ и сгенерируйте РНМ

| Файл Язык Справка             |                                         |                               |                                    |                   |           |          |  |         |   |
|-------------------------------|-----------------------------------------|-------------------------------|------------------------------------|-------------------|-----------|----------|--|---------|---|
| 01. Состояние                 | Состояние ФН Фискализация Ф             | РН   Данные   Теги ОФД   Опер | ации ФН   Чек коррекции   ОФД - РН | М Агент (ФФД 1.1) |           |          |  |         |   |
| 02. Регистрация<br>03. Отчеты | Номер ККТ (макс. 10 симв.):             | 1                             | Сгенерировать РНМ                  |                   |           |          |  |         |   |
| 04. Печать текста             | ИНН (макс. 12 симв.):                   | 7721306333                    | -                                  |                   |           |          |  |         |   |
| 05. Печать графики<br>06. П.Д | Зав. Номер ККТ (макс 20 симв.);         | 0280500022001010              | Запросить зав. номер               |                   |           |          |  |         |   |
| 07. Параметры устройст        | PHM:                                    | 000000001021810               | _                                  |                   |           |          |  |         |   |
| 08. Сервис                    |                                         | ,                             |                                    |                   |           |          |  |         |   |
| 09. ЭКЛЗ                      |                                         |                               |                                    |                   |           |          |  |         |   |
| 10. МФП                       |                                         |                               |                                    |                   |           |          |  |         |   |
| 11. <del>Φ</del> Η            |                                         |                               |                                    |                   |           |          |  |         |   |
| 12. Купюроприемник            |                                         |                               |                                    |                   |           |          |  |         |   |
| 13. MasterPay-K               |                                         |                               |                                    |                   |           |          |  |         |   |
| 14. Модем                     |                                         |                               |                                    |                   |           |          |  |         |   |
| 15. Б.Д. чеков                |                                         |                               |                                    |                   |           |          |  |         |   |
| 16. Онлайн платежи            |                                         |                               |                                    |                   |           |          |  |         |   |
| 17. Прочее                    |                                         |                               |                                    |                   |           |          |  |         |   |
|                               |                                         |                               |                                    |                   |           |          |  |         |   |
|                               |                                         |                               |                                    |                   |           |          |  |         |   |
|                               |                                         |                               |                                    |                   |           |          |  |         |   |
|                               |                                         |                               |                                    |                   |           |          |  |         |   |
|                               |                                         |                               |                                    |                   |           |          |  |         |   |
|                               |                                         |                               |                                    |                   |           |          |  |         |   |
| D                             |                                         |                               |                                    |                   | Danage    | 00       |  |         |   |
| resynьтат: (0) Ошибок н       | iet                                     |                               | пароль:                            | 30                | Наст      | ройка св |  |         |   |
| Передано: 02 09 1F 1E         | 00 00 00 12 01 00 01 1A                 |                               |                                    |                   | Время:    | 0 мс     |  |         | 1 |
| Принято: 02 17 1F             | 0   30 32 38 30 35 30 30 30 32 32 30 30 | 31 30 31 30 00 30 30 30 00 37 |                                    |                   | Оператор: | 30       |  | закрыть | ĺ |

Произведем эмуляцию фискализации, используя закладку «Фискализация ФН»

6)

| Файл Язык Справка                                                                                                    |                                                                                                    |         |                                                                |                                                                                        |
|----------------------------------------------------------------------------------------------------|----------------------------------------------------------------------------------------------------|---------|----------------------------------------------------------------|----------------------------------------------------------------------------------------|
| 01. Состояние<br>02. Регистрация<br>03. Отчеты<br>04. Печать текста<br>05. Печать графики<br>06. ПД<br>07. Параметры устройсте | Состояние ФН Фискализация ФН Данные Теги ОФД Операции ФН Чек коррекции ОФД РНМ Алент (ФФД 1.1) ] Тип отчета Отчет о регистрации ККТ                                                                                                    | (       | Начать отчет<br>Сформировать о<br>Сформ. отчет о<br>Запрос ито | о регистрации ККТ<br>гчет о регистрации ККТ<br>перерегистрации ККТ<br>гов Фискализации |
| 08. Сервис<br>09. ЭКЛЗ<br>10. МФП<br>11. ФН<br>12. Купороприемник<br>13. МазtегРау-К<br>14. Маден<br>15. БД чеков              | Г 9СН доход мнеус расход ПСН Номер Фискализации 1<br>9СН доход мнеус расход ПСН Режин работь: 2<br>Шифорование Применение в сфере услуг<br>✓ Автоноличиский режин Применение в Ситернет<br>Номер автоности Сий режин Применение в Интернет<br>Номер автоности Сий режин Памена ФН ✓ | _       | Запрос итогов                                                  | фискализ. по номеру                                                                    |
| 16. Онлайн платежи<br>17. Прочее                                                                                               |                                                                                                    |         |                                                                |                                                                                        |
| Результат: (0) Ошибок нет                                                                                                    |                                                                                                    | Пароль: | 30                                                             | Настройка свойств                                                                      |
| Передано: 102 09 1F 1E 00                                                                                                    |                                                                                                    | время:  |                                                                | Закрыть                                                                                |

Установите галки, как указано на скриншоте, заполните значения ИНН, РНМ.

7) Сформируйте «отчет о регистрации»-на печать выйдет документ с итогами «фискализации». Запрос состояния ФН будет отображать нереальные данные.

| 🏐 Тест драйвера FR 4.14                                         | 0.612                                                                                                    |           |                    | - 0            | ×      |
|-----------------------------------------------------------------|----------------------------------------------------------------------------------------------------|-----------|--------------------|----------------|--------|
| Файл Язык Справка                                               |                                                                                                    | -,        |                    |                |        |
| 01. Состояние                                                   | Состояние ФН Фискализация ФН   Данные   Теги ОФД   Операции ФН   Чек коррекции   ОФД   РНМ   Агент (ФФД 1.1       | 0         |                    |                |        |
| 02. Регистрация                                                 | Тип отчета: Отчет о регистрации ККТ 🔹                                                                             |           | Начать отчет о р   | егистрации К   | .KT    |
| 04. Печать текста                                               | ИНН: 7721306333 Тип ИНН: ЮР: лицо (10 цифр) 💌                                                                     | [[        | Сформировать отче  | т о регистраці | ии ККТ |
| 05. Печать графики                                              | PHM KKT: 000000001021810                                                                                          |           | Сформ. отчет о пер | ререгистрации  | a KKT  |
| 06. ПД                                                          | Код налогообложения: 8                                                                                            |           | Запрос итогов      | фискализаци    | ни     |
| <ol> <li>U7. Параметры устройств</li> <li>08. Сервис</li> </ol> | □ OCH                                                                                                    |           |                    |                |        |
| 09. ЭКЛЗ                                                        | 🗌 УСН доход минус расход 🔲 ПСН                                                                                    |           | Запрос итогов фи   | скализ. по но  | меру   |
| 10. МФП                                                         | Режим работы: 2                                                                                                   | _         |                    |                |        |
| 11. ФН<br>12. Кирюророриемник                                   | Ганичрование<br>Ганичрование<br>Автономный режим ☐ Режим БСО                                                      |           |                    |                |        |
| 13. MasterPay-K                                                 | Автоматический режим     Применение в Интернет     Номер автомата:                                                |           |                    |                |        |
| 14. Модем                                                       |                                                                                                    |           |                    |                |        |
| 15. Б.Д. чеков                                                  | Код причины перерегистрации: 1. Замена ФН 💌                                                                       |           |                    |                |        |
| 16. Онлайн платежи<br>17. Прочее                                | Сформаровать оччет о регистрациих ККТ<br>                                                                         |           |                    |                | ^      |
|                                                                 |                                                                                                    |           |                    |                | >      |
| Результат: (0) Ошибок не                                        | r                                                                                                    | Пароль:   | 30                 | Настройка с    | войств |
| Передано: 02 28 FF 06 18                                        | 00 00 00 37 37 32 31 33 30 36 33 33 32 20 30 30 30 30 30 30 30 30 30 30 31 30 32 31 38 31 30 20 20 20 20 08 02 CB | Время:    | 563 MC             | Закрыг         | ъ      |
| принято: (021081FF106                                           | 100 00 00 00 00 00 00 00 112                                                                                      | Uneparop: | 30                 |                |        |

Внешний вид документов: «Отчет о регистрации» и «Приход» (ЕНВД)

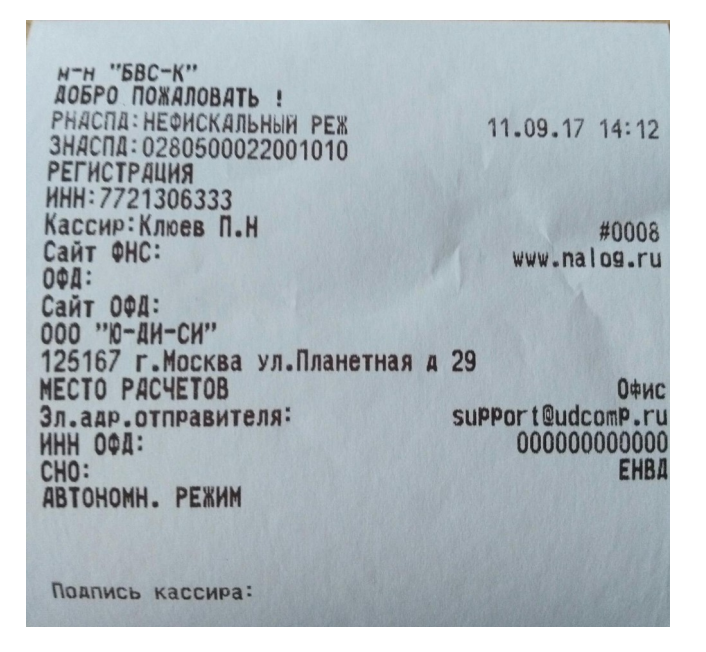

| н-н "БВС-К"<br>Добро пожаловать !<br>Продажа № 1<br>5<br>Чак #1     | 2.000 X 200.00<br>≡400.00_F     |
|---------------------------------------------------------------------|---------------------------------|
| ИТОГ<br>Наличными                                                   | <b>≡400.00</b><br>≡400.00       |
| НАЛИЧНЫМИ                                                           | ≡400.00                         |
| РНАСПА: НЕФИСКАЛЬНЫЙ РЕЖ<br>Знаспа: 0280500022001010<br>ЧЕК/ПРИХОД  | 11.09.17 14:01<br>CMEHA:2 4EK:2 |
| ИНН://21305333<br>Кассир:СИСТ. ААМИН.<br>Сайт ФНС:<br>000 "Ю-АИ-СИ" | #0006<br>www.nalog.ru           |
| 125167 г. Москва ул. Планетная д 29<br>МЕСТО РАСЧЕТОВ<br>СНО: FHBA  | пом 1<br>Офис                   |
|                                                                     |                                 |
| Подпись кассира:                                                    |                                 |